# microAeth® AE51 Operating Manual

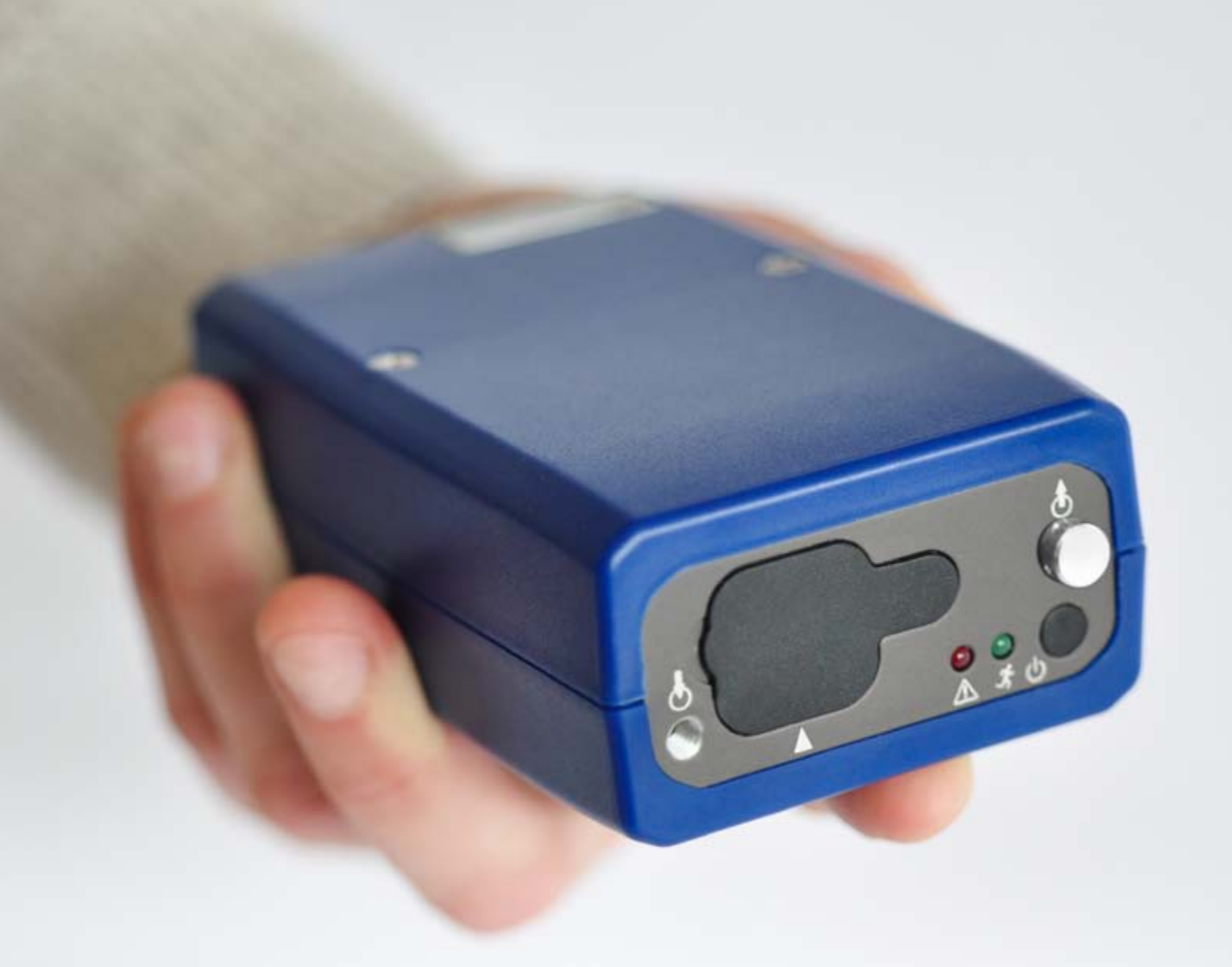

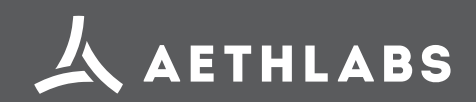

© 2016 AethLabs https://aethlabs.com

# TABLE OF CONTENTS

| 1. Introduction                                                      | .4         |
|----------------------------------------------------------------------|------------|
| 1.1 Serial Number                                                    | .4         |
| 1.2 Overview                                                         | .4         |
| 1.3 Instrument Diagram                                               | .5         |
| 1.4 Technical Specifications                                         | .6         |
| 1.5 Symbols and Cautions                                             | .7         |
| 1.5.1 Explanation of Operation Symbols                               | .7         |
| 1.5.2 Important Safeguards                                           | .7         |
| 1.5.2.1 Power Source                                                 | .7         |
| 1.5.2.2 Object and Liquid Entry                                      | .7         |
| 1.5.2.3 Accessories                                                  | .7         |
| 1.5.2.4 Servicing                                                    | .8         |
| 1.5.2.5 Replacement Parts                                            | .8         |
| 1.5.2.6 Other Warnings                                               | .8         |
| 2. Configuration and Operation                                       | .9         |
| 2.1 Overview                                                         | .9         |
| 2.2 Recommendations for Best Use Practices                           | .10        |
| 2.2.1 Instrument Settings: Measurement TimeBase and Flow Rate        | .10        |
| 2.2.2 Recommended Settings of microAeth AE51 for Different Scenarios | .11        |
| 2.2.3 Contamination, Maintenance, and Cleaning of Sample Chamber     | .12        |
| 2.3 Filter Media                                                     | .13        |
| 2.3.1 General                                                        | .13        |
| 2.3.2 Filter Strip Installation and Removal                          | .13        |
| 2.4 Power                                                            | .14        |
| 2.5 microAethCOM PC Software Installation                            | .14        |
| 2.6 Operation and Communication                                      | .16        |
| 2.6.1 microAeth AE51 Operation                                       | .16        |
| 2.6.2 Configuration of Instrument Operating Parameters               | .17        |
| 2.6.2.1 Time & Time Sync                                             | .18        |
| 2.6.2.2 Flow Set Point                                               | .18        |
| 2.6.2.3 Timebase                                                     | .18        |
| 2.6.2.4 Operating Mode                                               | .19        |
| 2.6.2.5 Shutdown Mode                                                | .19        |
| 2.6.2.6 Sound Notifications                                          | .19        |
| 2.6.3 Downloading Data                                               | .19        |
| 2.6.4 Erasing Data                                                   | 20         |
|                                                                      | .20        |
| 2.6.5 Viewing and/or Analyzing Measurement Data                      | .20<br>.21 |

2.6.7 Status Indications.....
2.6.7.1 LED Status Indications.....
2.6.7.2 Data File Status Codes .....
2.7 Upgrading microAeth AE51 Operating System

2.8 Manual Flow Calibration Procedure .....

|            | 23 |
|------------|----|
|            | 23 |
|            | 23 |
| ı Firmware | 24 |
|            |    |
|            |    |

# **1. INTRODUCTION**

# 1.3 Instrument Diagram

# **1.1 Serial Number**

The model and serial number are located on the back panel. Record the serial number in the space provided below. Refer to these numbers whenever you contact AethLabs for service.

Model No.: microAeth® AE51 Serial number: AE51-S\_-\_\_\_-

# 1.2 Overview

Real-time Aerosol Black Carbon Personal Exposure Measurement Device

- Pocket-size, lightweight Aethalometer (250 g) •
- Fast response: 1 second measurement timebase ٠
- Low power consumption: 24 hour run time on one charge
- Onboard data processing, logging and • diagnostics
- Flexible sampling options and wide dynamic ٠ range
- Filter strips for accurate sample tracking •

The microAeth AE51 is designed specifically for investigation of personal exposure to carbonaceous particles found in ambient air. The instrument is based on Aethalometer technology that is widely used for studying indoor or outdoor air quality, and for the mobile mapping of the air quality impacts of localized sources. The instrument provides high quality, short time resolved data essential for assessing the real-time concentration of Black Carbon aerosols in a micro-environment.

The package includes:

- microAeth AE51 Personal Exposure Monitor
- Self-powered, LED source (880nm-IR), userselectable measurement timebase settings of 1, 10, 30, 60, 300 seconds, flow rate settings of 50, 100, 150, 200 ml/min with internal active mass flow measurement and control
- Sample collected and analyzed on a filter strip consisting of a T60 Teflon coated borosilicate glass fiber media housed in a protective casing
- USB-based power charger with AC adapter (100-500mA) for internal 5VDC lithium ion battery.
- USB charging / interconnect cable
- Flexible conductive sample tubing (40 inches) with swivel tube connector
- Pack of 5 sample filter strips
- CD containing - microAethCOM communications software and USB driver - Operating Manual
- Quick Start Guide (hard copy)

For further information on this instrument or Black Carbon measurement, please contact:

AethLabs San Francisco, California https://aethlabs.com

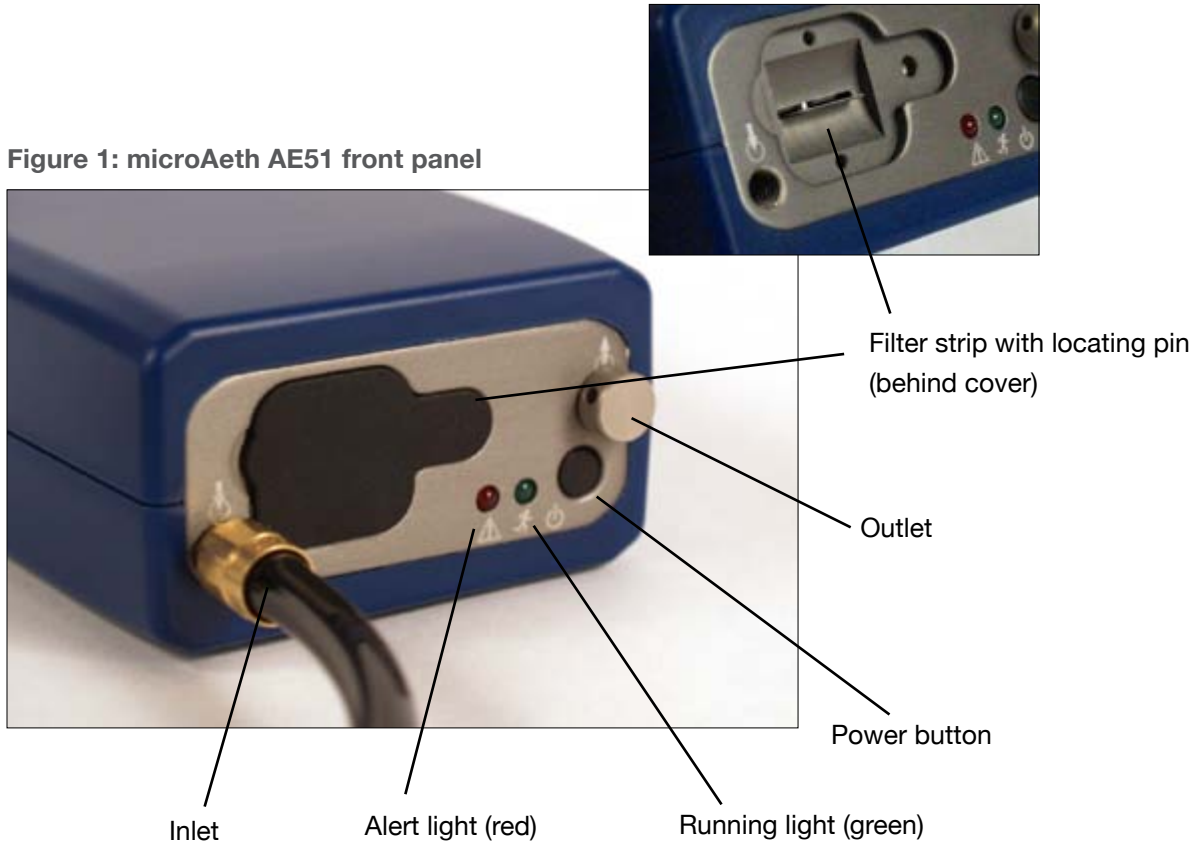

#### Figure 3: microAeth AE51 rear panel

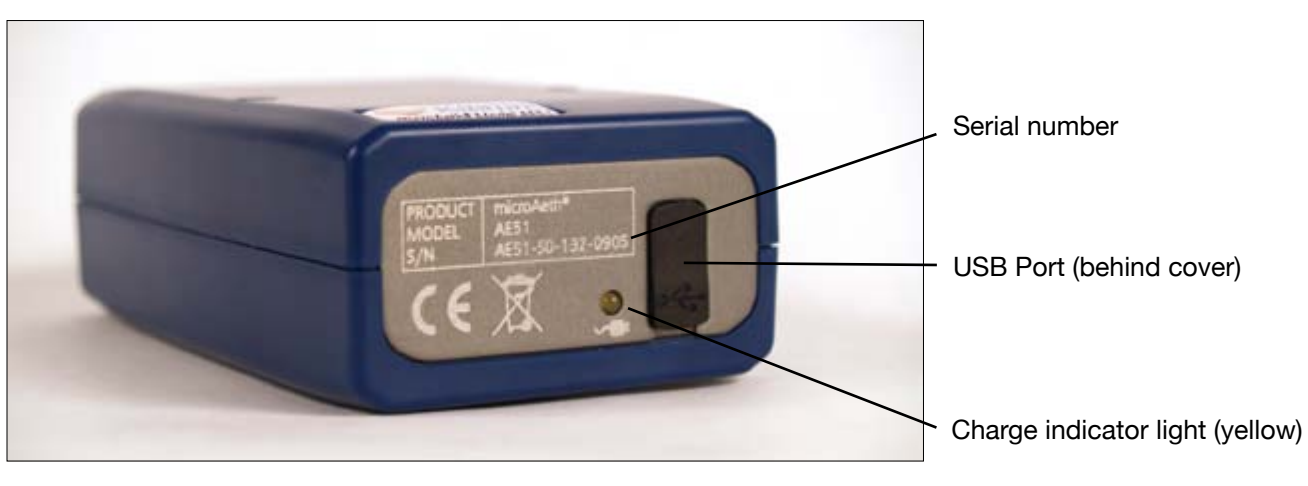

#### Figure 2: Filter strip slot

# 1.4 Technical Specifications

#### **Measurement Principle**

Real-time analysis by measuring the rate of change in absorption of transmitted light due to continuous collection of aerosol deposit on filter. Measurement at 880 nm interpreted as concentration of Black Carbon ('BC').

## Measurement Range

0-1 mg BC/m<sup>3</sup>, filter life time dependent on concentration and flow rate setting: avg. 5 μg BC/m<sup>3</sup> for 24 hours @ 100 ml/min avg. 100 μg BC/m<sup>3</sup> for 3 hours @ 50 ml/min avg. 1 mg BC/m<sup>3</sup> for 15 minutes @ 50 ml/min

**Measurement Resolution** 

0.001 µg BC/m3

Measurement Precision  $\pm 0.1 \ \mu g \ BC/m^3$ , 1 min avg., 150 ml/min flow rate

Measurement Timebase (User setting) 1, 10, 30, 60, or 300 seconds

## Flow Rate (User setting)

Internal pump provides 50, 100, 150, or 200 ml/min, monitored by mass flow meter and stabilized by closed-loop control.

#### Sampling

3 mm spot created on filter strip containing insert of T60 Teflon-coated borosilicate glass fiber filter material. PM2.5 size selective inlet available.

#### Consumables

Filter strip: 1 filter strip per sampling campaign, typically one per day. High concentration sampling may require more than one filter per day.

#### **Data Storage**

4 MB internal flash memory, providing up to 1 month data storage when operating on a 300 second timebase, and 1 week when operating on a 60 second timebase.

#### Communications

USB connectivity to Windows®-based PC with microAethCOM.

#### Data Output

Internal data files are uploaded to microAethCOM PC software and stored on local disk.

#### PC Software

microAethCOM software is included. Provides visual interface including real-time BC mass concentration values. Facilitates settings configuration, calibration routines, downloading data, and uploading new instrument firmware.

#### Dimensions

4.6 in (117 mm) L x 2.6 in (66 mm) W x 1.5 in (38 mm) D

#### Weight

Approximately 9.88 ounces (280 g).

#### Power

Internal rechargeable lithium-ion battery.

#### **Power Supply Adapter**

Input: 100~240 VAC 50/60 Hz 0.2 A Output: 5VDC / 0.5A

## **Charging Time**

4 hours to full charge (using AC adapter, instrument turned off).

#### Total Run Time (Single battery charge)

Minimum 24 hours @ 300 second timebase at 100 ml/min flow rate. Run time may vary due to PM concentrations.

#### **Operation Environment**

0 ~ 40 °C operating, non-condensing.

Specifications are subject to change without notice.

# 1.5 Symbols and Cautions

# **1.5.1 Explanation Operation Symbols**

| Ś,                      | Operation indicator                                                                                |
|-------------------------|----------------------------------------------------------------------------------------------------|
|                         | Charging indicator                                                                                 |
|                         | Aerosol inlet                                                                                      |
| $\bullet$               | Aerosol outlet                                                                                     |
| $\overline{\mathbb{N}}$ | System alert indicator                                                                             |
|                         | Filter strip orientation arrow (poin<br>indicates orientation of upstream<br>face of filter strip) |
| $\bigcirc$              | On/Off                                                                                             |
| €                       | USB port                                                                                           |

# 1.5.2 Important Safeguards

Please read these safety instructions completely before operating the instrument, and keep this manual for future reference. Carefully observe all warnings, precautions and instructions on the instrument, or as described in the operating manual and product literature.

Do not expose the microAeth AE51 or its batteries to sources of excessive heat such as sunshine or fire.

## 1.5.2.1 Power Source

The microAeth AE51 should be operated only fromthe type of power source indicated in the instrumentspecifications. If you are not sure of the type ofelectrical power supplied to your home, consult yourdealer or local power company. For those devices

designed to operate from battery power, or other sources, refer to the operating instructions. Also, the connections on both ends of the USB interface cable are designed to be inserted into the AC power/ charger adapter or the AE51 only one way. These are safety features. If you are unable to insert the AC plug fully into the outlet, try reversing the plug. If the plug should still fail to fit, contact AethLabs.

# 1.5.2.2 Object and Liquid Entry

Never push objects of any kind into the AC power/ charger adapter or into the microAeth AE51 (except for the filter ticket) through openings as they may touch dangerous voltage points or short out parts that could result in a fire or electric shock. Never spill liquid of any kind on the AE51 or its electrical accessories. This instrument should not be exposed to rain or moisture, and objects filled with liquids, such as vases, should not be placed on this instrument.

# 1.5.2.3 Accessories

Do not use accessories not recommended by the manufacturer, as they may cause hazards.

# 1.5.2.4 Servicing

Use extra care when servicing the instrument yourself as opening or removing covers exposes sensitive internal hardware to potential damage. Refer to all service documentation and trained, authorized service personnel for assistance.

# 1.5.2.5 Replacement Parts

 Only genuine AethLabs parts should be used in the microAeth AE51. Only trained, authorized service personnel should make repairs or install replacement parts.

# 2. CONFIGURATION AND OPERATION

# 2.1 Overview

The AethLabs microAeth® AE51 is a high sensitivity, miniature, portable instrument designed for measuring the optically-absorbing Black Carbon ('BC') component of aerosol particles. The instrument is based on the well-established Aethalometer principle used for over 30 years in laboratory-sized analyzers.

The microAeth AE51 draws an air sample at a flow rate of 50, 100, 150 or 200 ml/min through a 3 mm diameter portion of filter media. Optical transmission through the 'Sensing' spot is measured by a stabilized 880 nm LED light source and photo diode detector. The absorbance ('Attenuation, ATN') of the spot is measured relative to an adjacent 'Reference' portion of the filter once per timebase period. The gradual accumulation of optically-absorbing particles leads to a gradual increase in ATN from one period to the next. The air flow rate through the spot is measured by a mass flow sensor which is also used to stabilize the pump. The electronics and microprocessor measure and store the data each period to determine the increment during each timebase. This is then converted to a mass concentration of BC expressed in nanograms per cubic meter (ng/m<sup>3</sup>) using the known optical absorbance per unit mass of Black Carbon material.

The instrument's operating parameters are set up by an external software application (microAethCOM) and uploaded to the microAeth AE51 by a USB interface cable. Operation is completely automatic after the instrument is switched on. During operation, the microprocessor performs the optical measurements, measures and stabilizes the air flow, calculates the BC mass concentration and records data to internal nonvolatile memory. The data may be downloaded at a later time by the same external software package.

The microAeth AE51 derives its power from an internal rechargeable battery. The same USB interface cable serves to recharge the battery from either the USB port of a connected external computer, or an AC power supply. The instrument will operate for 6 to 24 hours on a single charge, depending on operational settings.

# 2.2 Recommendations for Best Use Practices

The small size and light weight of the microAeth® AE51 allow it to be used to gather data in a wide range of operational scenarios, not always possible using larger instruments. Optimization of performance across this breadth of applications requires an understanding of operational settings, precautions, and maintenance procedures. The following recommendations provide general guidelines.

# 2.2.1 Instrument Settings: Measurement Timebase and Flow Rate

In order to get the best data from the microAeth AE51 for the sampling campaign, we highly recommend that the **instrument warm up for approximately 10-15 minutes** so that it can equilibrate to its environment. The microAeth AE51 can aquire data on five timebase settings: 1, 10, 30, 60, and 300 seconds. The 1 second timebase should only be used under special circumstances where a decreased signal-to-noise ratio is acceptable. At this setting, instrumental noise is larger and typically requires post-processing. The microAeth AE51 pump can operate at four sampling flow rate settings: 50, 100, 150, and 200 ml/min. The choice of these parameters affects the operation and data as follows.

#### Battery Run Time on Single Charge: Affected by flow rate and timebase.

**NOTE:** Battery life will gradually diminish after many cycles (~ 1 year of use). The following are approximate runtimes which can vary based on individual microAeth AE51 instruments and specific environments.

|             | 50 ml/min  | 100 ml/min | 150 ml/min | 200 ml/min |
|-------------|------------|------------|------------|------------|
| 1 second    | > 21 hours | > 18 hours | > 14 hours | > 12 hours |
| 10 seconds  | > 21 hours | > 19 hours | > 15 hours | > 12 hours |
| 30 seconds  | > 23 hours | > 19 hours | > 15 hours | > 13 hours |
| 60 seconds  | > 28 hours | > 24 hours | > 20 hours | > 15 hours |
| 300 seconds | > 30 hours | > 24 hours | > 21 hours | > 15 hours |

#### Individual Data Point Noise: At 150 ml/min, primarily affected by timebase setting.

| 1 second  | 60 seconds  | 300 seconds              |
|-----------|-------------|--------------------------|
| < 5 ug/m³ | < 0.1 ug/m³ | < 0.05 ug/m <sup>3</sup> |

#### Effects of Contamination, Vibration, and Impact: Primarily affected by timebase setting.

| 1 second   | 10 seconds | 30 seconds | 60 seconds | 300 seconds  |
|------------|------------|------------|------------|--------------|
| very large | large      | moderate   | moderate   | least effect |

# 2.2.2 Recommended Settings of microAeth® AE51 for Different Scenarios

Different Black Carbon measurement scenarios require different operational settings for optimum performance. The 1 second timebase setting is a 'Data Acquisition Mode' intended for subsequent processing, and should NOT be used for routine monitoring. Data collected on a 1 second timebase should always be smoothed or averaged over longer periods, in order to optimize the signal-to-noise ratio at the desired time resolution.

|    |      | Longest <                                                                                    | Filte                                                                                                    | r Life ———                                                                                         | → Shortest                                                                                                    |
|----|------|----------------------------------------------------------------------------------------------|----------------------------------------------------------------------------------------------------|----------------------------------------------------------------------------------------------------|----------------------------------------------------------------------------------------------------|
|    |      | 50 ml/min                                                                                    | 100 ml/min                                                                                                    | 150 ml/min                                                                                         | 200 ml/min                                                                                                    |
|    | 1 s  | 'Data Acquisition Mode'<br>for immediate emissions<br>and impacts at high<br>concentrations. | 'Data Acquisition Mode'<br>for emissions and<br>impacts in typical urban<br>and traffic environments.                                                  | 'Data Acquisition Mode'<br>for higher time<br>resolution at lower BC<br>concentrations.            | 'Data Acquisition Mode'<br>for higher time<br>resolution at lower<br>BC concentrations<br>or shorter sampling<br>durations.    |
| 1  | 0 s  | Traffic and transporation<br>impacts in high BC<br>concentrations.                           | Traffic and transporation impacts.                                                                                                    | Traffic and transporation<br>impacts at lower BC<br>concentrations.                                | Traffic and transporation<br>impacts at lower BC<br>concentrations.                                                            |
| 3  | 10 s | Personal Exposure<br>Monitoring in high<br>BC concentrations.<br>Occupational Exposure.      | Recommended Setting<br>for General Applications.<br>Personal Exposure<br>Monitoring. Traffic<br>impact. High time<br>resolution ambient<br>monitoring. | Personal Exposure<br>Monitoring. Traffic<br>impact. High time<br>resolution ambient<br>monitoring. | Personal Exposure<br>Monitoring. Traffic<br>impact. Ambient<br>monitoring. Higher<br>sensitivity for low BC<br>concentrations. |
| 6  | i0 s | Personal Exposure<br>Monitoring.<br>Occupational Exposure.<br>High BC concentrations.        | Personal Exposure<br>Monitoring. Indoor Air<br>Quality.                                                                                                | Personal Exposure<br>Monitoring. Indoor<br>Air Quality. Low BC<br>concentration.                   | Personal Exposure<br>Monitoring. Higher<br>sensitivity for low BC<br>concentrations.                                           |
| 3( | 00 s | Epidemiology.<br>Area monitoring. Indoor<br>air quality. High BC<br>concentration.           | Epidemiology.<br>Area monitoring. Indoor<br>air quality.                                                                                               | Epidemiology.<br>Area monitoring. Indoor<br>air quality. Low BC<br>concentration.                  | Epidemiology.<br>Area monitoring. Indoor<br>air quality. Lowest BC<br>concentration. Lowest<br>data noise.                     |

# 2.2.3 Contamination, Maintenance & Cleaning of Sample Chamber

If a loose particle of contamination enters the sample chamber of the microAeth AE51 or the instrument experiences vibration or impact, the data will be degraded. Shaking or tapping a "dirty" instrument will create data excursions that are far larger than those of a "clean" unit. These effects are amplified greatly at the shorter timebase settings. Our recommendations for cleaning are based upon the likelihood of contamination and the nature of use.

# **Contamination Probability for Various Use Scenarios**

| Contamination Probability |
|---------------------------|
| High                      |
| High                      |
| High                      |
| High                      |
| Medium                    |
| Medium                    |
| Low                       |
| Low                       |
|                           |

## **Recommended Hours of Operation Between Cleaning & Maintenance**

| Sampling Scenario                                   | Contamination Probability |        |      |  |  |  |
|-----------------------------------------------------|---------------------------|--------|------|--|--|--|
|                                                     | High                      | Medium | Low  |  |  |  |
| bile sampling with impacts: on person or in vehicle | 100                       | 200    | 400  |  |  |  |
| Mobile sampling on cushioned support                | 150                       | 300    | 500  |  |  |  |
| Stationary sampling, relocated during operation     | 500                       | 800    | 1200 |  |  |  |
| Stationary sampling, not moved during operation     | 800                       | 1200   | 2000 |  |  |  |

Мо

NOTE: If a microCyclone<sup>™</sup> is being used with your microAeth AE51, please clean it on a frequent basis, depending on sampling environment and concentrations.

# 2.3 Filter Media

**IMPORTANT NOTE:** 

- Always make sure that a filter strip is installed in the microAeth AE51 when it is operating.
- Whenever the filter strip is exchanged, the microAeth AE51 should be turned off to prevent dust or debris from being drawn into the inlet and analysis chamber.

# 2.3.1 General

The sample collection and analysis is performed on a filter strip, consisting of a small section of filter material held between and supported by a specially designed filter holder to create the filter strip assembly. As the aerosol sample is drawn through the filter media by the instrument's integrated, internal sample pump, the aerosol sample collects gradually on the filter medium to create a gray spot 3 mm in diameter. The microAeth AE51 determines the attenuation of the source light as the accumulated black carbon increases the optical density of the filter spot. After the optical density reaches a certain level, the filter strip must be replaced to maintain measurement integrity.

To maintain a leak-free sample path, the filter strip is clamped between two halves of the spring-loaded sampling head. A release button opens the clamp to allow the filter strip to be inserted and removed. A locating pin in the head engages in a matching hole in the filter strip holder to ensure correct placement.

# 2.3.2 Filter Strip Installation and Removal

1. The sample deposit side of the filter strip is the white side. When the filter strip is installed in the sample chamber, the white side of the filter strip should be facing the same direction as indicated by the white arrow on the faceplate of the microAeth AE51.

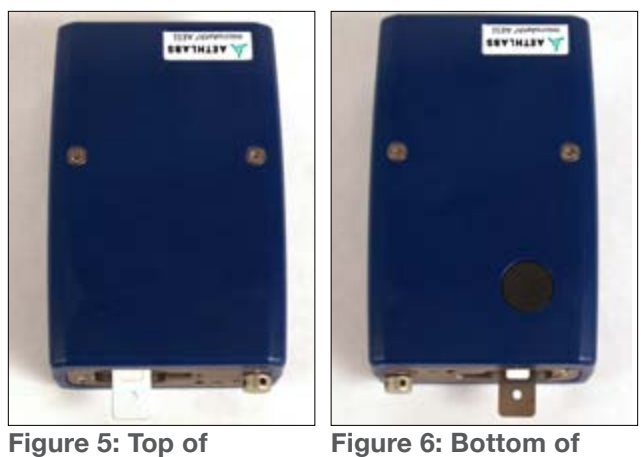

microAeth AE51

Figure 6: Bottom of AE51 with filter strip release button.

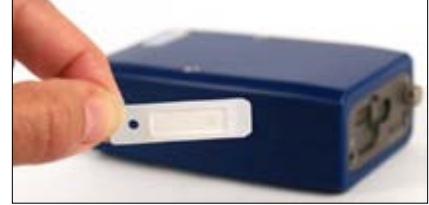

Figure 7: White sample deposit side of filter strip faces the top.

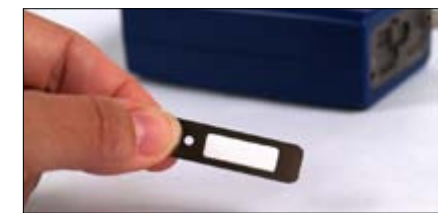

Figure 8: Metal side of filter strip faces the bottom.

- 2. Hold the AE51 in one hand so that the filter chamber release button is on the bottom of the enclosure (Figure 9) (all of the icons will be right side up).
- 3. Loosen the rubber cover on the front of the AE51 by pulling the tab away from the instrument. This will expose the filter strip slot.

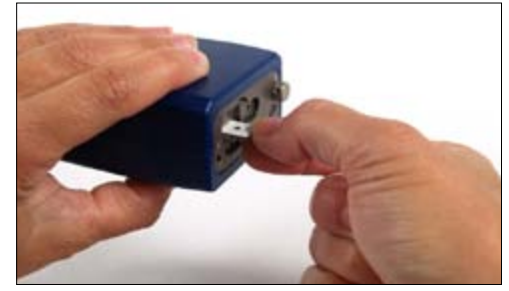

Figure 9: Inserting and removing filter strip while depressing filter release button on bottom of microAeth AE51.

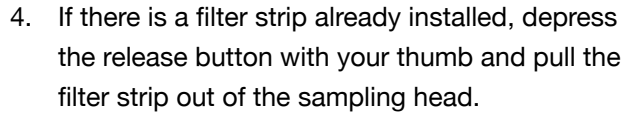

- 5. Install a new filter strip by pressing and holding the release button and then inserting the new filter strip into the sample chamber opening with the white plastic side facing up (Figure 9).
- 6. Make sure to push the new filter strip all the way into the slot and that the locating pinhole on the filter strip is not visible.
- 7. Release the release button and verify the 1. Do not connect the microAeth AE51 to the locating pin has registered properly in the filter USB port on the computer until the software strip locating hole. installation is complete.
- 8. Replace the rubber cover. A tight fit is essential to prevent the entry of contamination and stray light into the sample chamber.

# 2.4 Power

The power switch is located on the front panel of the instrument. There are two options for recharging:

- USB to PC-USB port (500mA): 4 hours to full charge
- USB to AC-USB wall adapter (500mA): 4 hours to full charge.

The instrument uses a USB-based power charger (100-500mA) for internal 5VDC lithium ion battery. The yellow charging light illuminates when the microAeth AE51 is connected to an external power source and is recharging the battery. When the battery is fully charged, the yellow light turns off.

# 2.5 microAethCOM PC Software Installation

The microAethCOM software application is designed to install and operate on a PC using Windows® XP with Service Pack 3, Windows® 7, and Windows® 8. All software components are included in the installer named microAethCOM Install.exe which is located on the CD included with the microAeth AE51 or can be downloaded from the AethLabs website. This installer will install the microAethCOM, manual flow calibration software and the firmware file.

- 2. Make sure that you have the necessary user privileges on your computer to install software.
  - 3. Locate and double click microAethCOM Install.exe to start the install. The installer will prompt you through the setup.

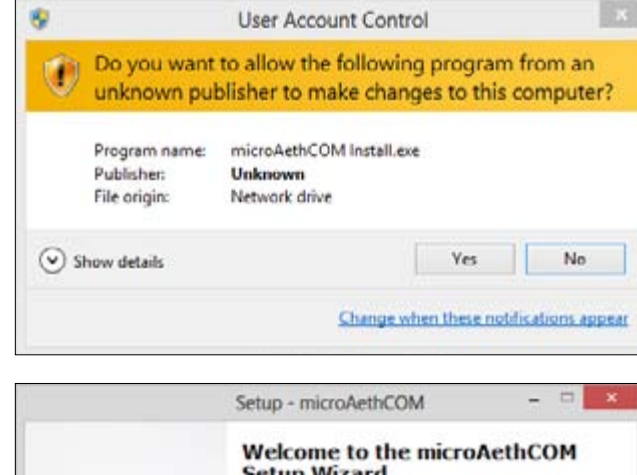

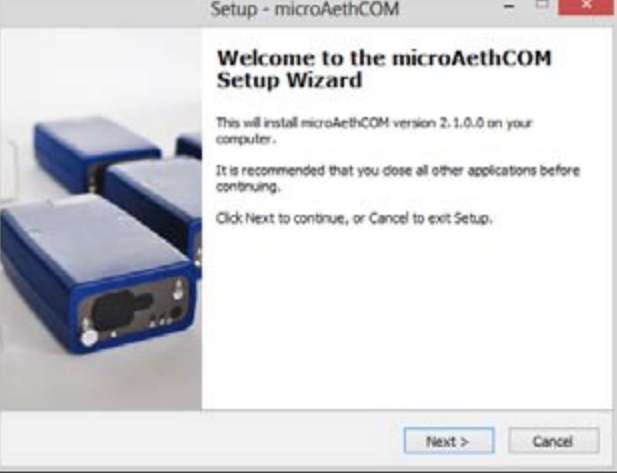

4. In order to install the microAethCOM software. please read and accept the license agreement.

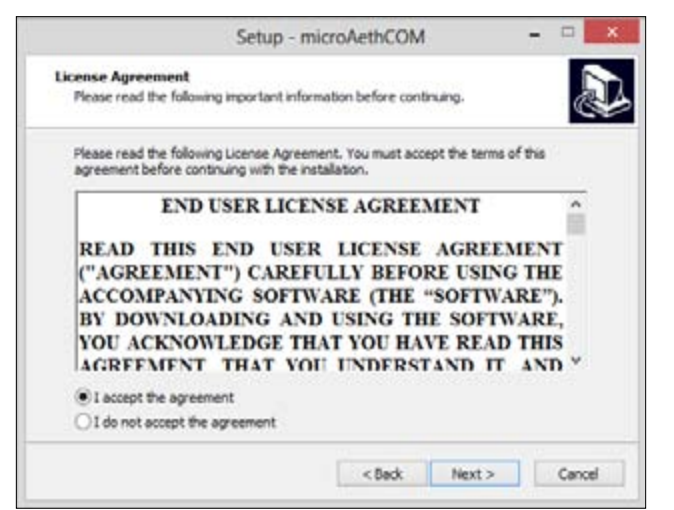

5. Please review changes to microAethCOM and

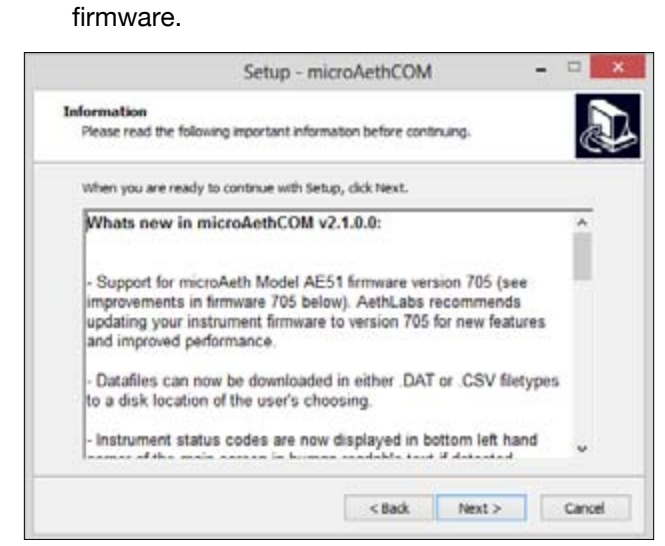

6. Select the directory location where microAethCOM, manual flow calibration software and the firmware file should be installed on the computer.

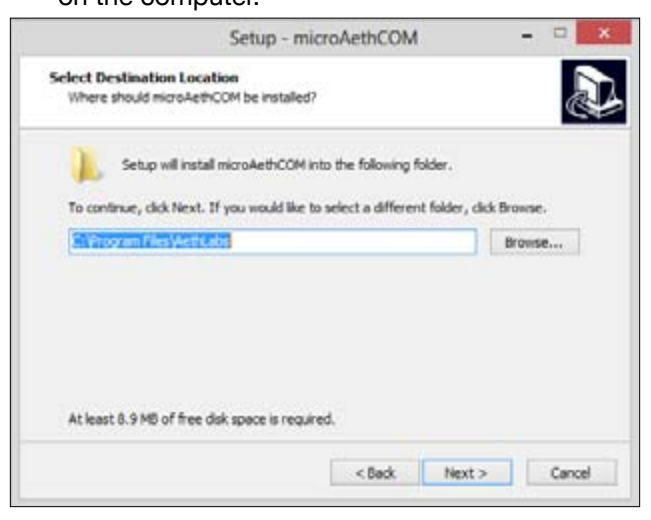

7. The communication drivers will need to be installed next. The installer will prompt you through this section of the setup.

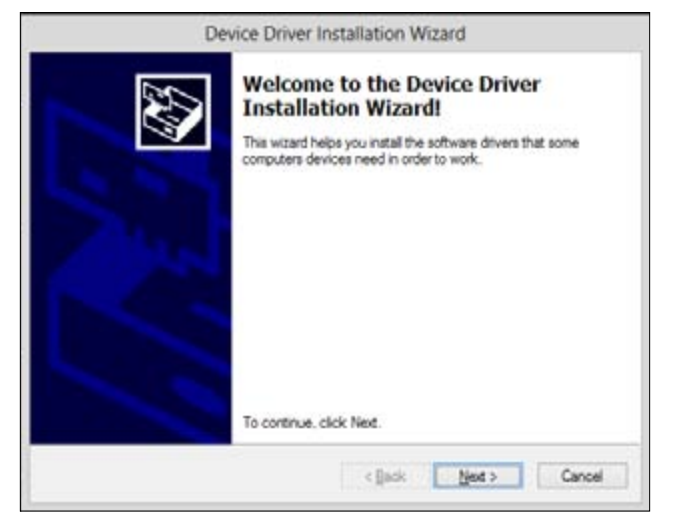

8. Once all the correct drivers are installed, the setup will be complete.

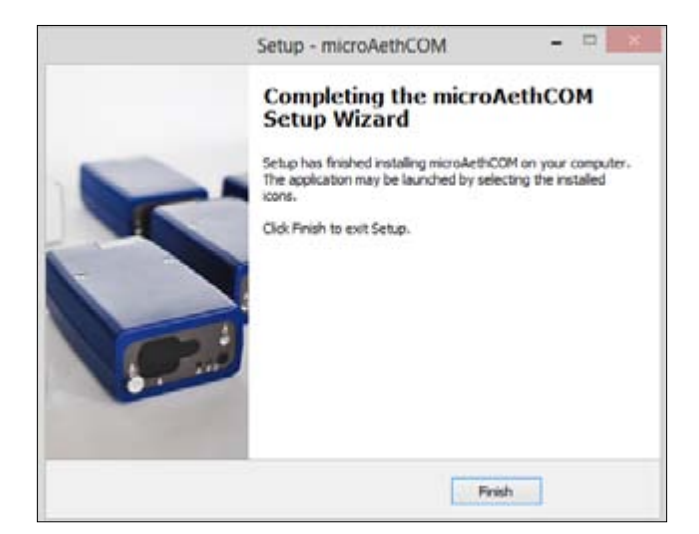

# 2.6 Operation and Communication

Before starting a sampling run, it is recommended that the user verify all parameter settings. A description of each operating parameter and its configuration is described in section 2.6.2 Configuration of Instrument Operating Parameters.

The microAeth AE51 startup sequence automatically begins when the power is turned on. Sampling and data collection begin starting the next minute after the startup process is complete. A new measurement data file is created for the new sampling session. The microAeth AE51 will continue sampling and storing data until the instrument is shutdown. At shutdown, the data file is closed. Any active sampling session and data file will also be closed if data is downloaded or erased or if settings are saved to the AE51. In order to start a new sampling session, the AE51 must be restarted.

Status indicator lights located on each end panel of the AE51 provide information regarding the instrument operating status. Please read section 2.6.8.1 LED Status Indications for more information.

# 2.6.1 microAeth AE51 Operation

## **IMPORTANT NOTE:**

- Always make sure that a filter strip is installed in the microAeth AE51 when it is operating.
- Whenever the filter strip is exchanged, the microAeth AE51 should be turned off to prevent dust or debris from being drawn into the inlet and analysis chamber.
- A new sampling session and data file is • created each time the microAeth AE51 is turned on and completes the automatic startup sequence.
- Any active sampling session and data file will be closed if the microAeth AE51 is shutdown, data is downloaded or erased, or if settings are saved to the AE51. In order to start a

# new sampling session, the AE51 must be restarted.

- 1. Make sure that a filter strip is installed in the microAethAE51. Turn on the microAeth AE51 by depressing the power button for 4 seconds until the AE51 beeps for the second time and the red and green LEDs illuminate together.
- 2. Release the power button and wait for a few seconds. The pump will turn on and the LEDs will then begin to blink on and off in unison about every second until the beginning of the next minute. When the LEDs stop blinking, the instrument will chirp indicating the start of data collection.
- 3. While the unit is operating, the green LED will blink periodically. If the unit is set to store data to its internal memory, the green LED will emit single blinks every few seconds. If it has been set to store data internally and stream data, the green LED will blink twice every few seconds.

# 4. Start the microAethCOM software.

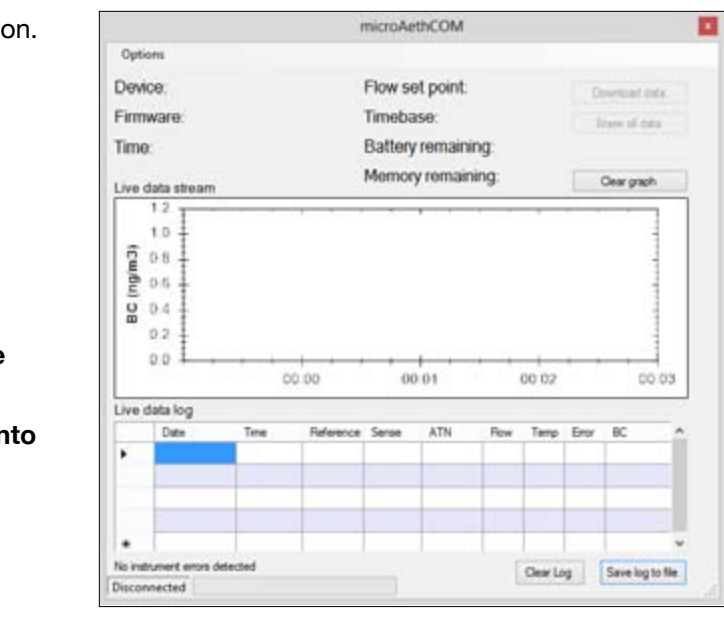

5. Connect the USB cable to the AE51 and your computer.

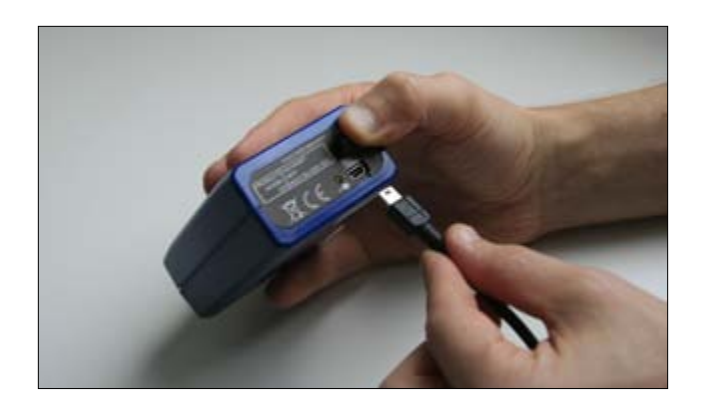

6. After the AE51 establishes communication with the microAethCOM software, the connection status in the bottom left corner of the main screen will change to Connected and the microAeth AE51 serial number, status, and settings will be displayed.

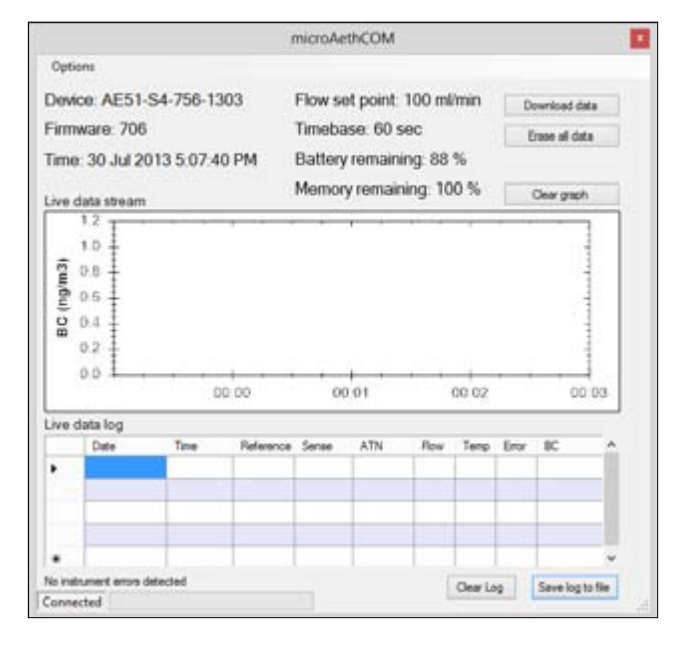

7. If the serial number, status, and settings are not displayed, disconnect the USB cable and reinsert it.

8. To shut down the microAeth AE51 through the microAethCOM software, click Options then Shut down microAeth AE51. Depending on the current settings of the AE51, the power button on the front of the instrument can be used to shut down the instrument.

| 10.000 |                   |                            | 1         | nicroAe                                     | thCOM   |          |       |                |           |  |
|--------|-------------------|----------------------------|-----------|---------------------------------------------|---------|----------|-------|----------------|-----------|--|
| Opti   | ons               |                            |           |                                             |         |          |       |                |           |  |
|        | About<br>Settings | Flow set point: 100 mi/min |           |                                             |         |          | min   | Dewnload data  |           |  |
|        | Upgrade Firm      | erate.                     |           | Timebase: 300 sec<br>Battery remaining: 0 % |         |          |       | Erase all data |           |  |
|        | Shut down mi      | croAeth*                   | 4         |                                             |         |          |       |                |           |  |
| 1      | Eot               |                            |           | Memor                                       | vremain | ning: 98 | %     | -              |           |  |
| ive (  | data stream       |                            |           |                                             | -       |          |       | -              | Cear gaps |  |
| BC (r  | 02                |                            | 00.00     | 00                                          | 1       | • ••     | 00.02 |                | 00 03     |  |
|        |                   |                            |           |                                             |         |          |       |                |           |  |
| ive o  | data log          |                            |           |                                             |         |          |       |                |           |  |
| ive o  | data log<br>Date  | Time                       | Reference | Sense                                       | ATN     | Rev      | Тетр  | liror .        | UC .      |  |

# 2.6.2 Configuration of Instrument **Operating Parameters**

# **IMPORTANT NOTE:**

 The AE51 will not collect data with new saved settings until it has been restarted.

All instrument parameters are configured through the microAethCOM user interface. The various parameters are accessed through Settings in the Options menu on the tool bar.

- 1. Turn on the microAeth AE51.
- 2. Start the microAethCOM software.
- 3. Connect the USB cable to the microAeth AE51 and the computer. Wait until the AE51 establishes communication with microAethCOM.

#### 4. Click Options then Settings

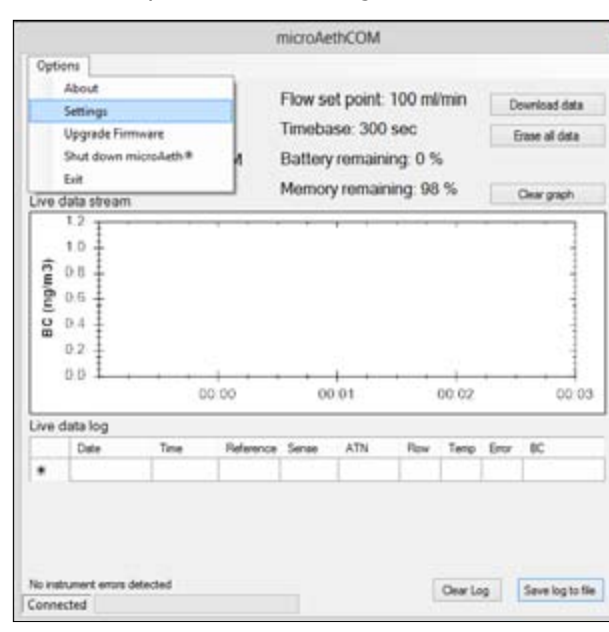

5. On the Settings screen, the microAeth AE51 can be configured.

|                                                                                                    |                                        |                                                                                            |                                                          | nicroAe | thCOM   |                                                                                      |                                          |       |       |
|----------------------------------------------------------------------------------------------------|----------------------------------------|--------------------------------------------------------------------------------------------|----------------------------------------------------------|---------|---------|--------------------------------------------------------------------------------------|------------------------------------------|-------|-------|
| Options                                                                                               |                                        |                                                                                            |                                                          |         |         |                                                                                      |                                          |       |       |
| Device: AE                                                                                            |                                        |                                                                                            |                                                          | Sett    | ings    |                                                                                      |                                          |       | ×     |
| Firmware:<br>Firme: 30 J<br>Live data str<br>10<br>10<br>10<br>10<br>10<br>10<br>10<br>10<br>10<br>10 | mic<br>30.<br>00.<br>100<br>100<br>100 | roAeth®<br>u 2013 5 1<br>Sync with P<br>al 2013 5 1<br>w set poi<br>w set poi<br>w set poi | time<br>516 PM<br>Ctime<br>518 PM<br>518 PM<br>nt<br>nin |         | Si Si C | verating two<br>lash and at<br>ubdown two<br>ingle<br>sund notific<br>th w<br>Save t | de:<br>eaming<br>de:<br>stone<br>attinge | 7     | 14 DI |
| ive data log                                                                                          |                                        |                                                                                            |                                                          |         |         |                                                                                      |                                          |       |       |
| Date                                                                                                  | -                                      | Time                                                                                       | Reference                                                | Sense   | ATN     | Flow                                                                                 | Temp                                     | Error | BC.   |
|                                                                                                    |                                        |                                                                                            |                                                          |         | 1       |                                                                                      |                                          |       |       |
|                                                                                                    |                                        |                                                                                            |                                                          |         |         |                                                                                      |                                          |       |       |
|                                                                                                    |                                        |                                                                                            |                                                          |         |         |                                                                                      |                                          |       |       |

6. When all settings are selected as desired, click the Save settings button.

|                         |                                  |              | microAe | thCOM    |                         |              |      |     |        |
|-------------------------|----------------------------------|--------------|---------|----------|-------------------------|--------------|------|-----|--------|
| Options                 |                                  |              |         |          |                         |              |      |     |        |
| Device: AE              |                                  |              | Sett    | ings     |                         |              |      | 101 | det a  |
| Firmware.<br>Time: 30 J | microAeth@ t<br>30 JJ 2013 5 17  | ime<br>12 PM |         | Óp<br>Pa | erating mo<br>wh and st | de<br>saming | ¥    |     | Sala . |
| Live data str           | Sync with P0<br>(30 Jul 2013 5 1 | 0            | hanging | settings | eren eren<br>H          |              |      |     | ph     |
| 1.0                     | Flow set poir                    |              |         |          |                         | -            |      |     |        |
| BC (ng)                 | Timebase<br>60 v s               |              |         | C        | Save a                  | etings       | j    |     | 203    |
|                         |                                  |              |         |          |                         |              |      |     |        |
| Live data log           |                                  | -            | Carrie  | ATM      | Rew                     | Terrer       | Erer | BC. |        |
| Live data log<br>Date   | Tene                             | Feference    | 26.96   | Mild.    | 110011                  |              |      |     |        |
| Urve data log<br>Date   | Time                             | Peference    | 50100   |          | 1.000                   |              |      |     |        |

7. Once the settings have been saved, you will be prompted to shut down the microAeth AE51. The AE51 will not collect data with the new saved settings until it has been restarted.

| Options<br>)ev(ce |              |                                 |                    |         |       |                             |              |         |      |
|-------------------|--------------|---------------------------------|--------------------|---------|-------|-----------------------------|--------------|---------|------|
| )evice            | AC           |                                 |                    |         |       |                             |              |         |      |
|                   | CAD          |                                 |                    | Sett    | ings  |                             |              |         | 64+  |
| irmwa<br>ime: 3   | are:<br>30 J | microAeth®<br>30 Jul 2013 5 1   | time<br>7.27 PM    |         | 0     | perating mo<br>fash and str | de<br>saming | v       | Ida  |
| ive dat           | a str<br>2 T | Sync with P<br>(00 Jul 2013 5 1 | C time<br>7.27 PM) |         | 9     | hutdown mo<br>imple         | de v         |         | ph   |
| 1                 |              |                                 | ä                  | nicroAe | thCOM |                             |              |         | 100  |
| 0<br>0            | alog         |                                 |                    |         | ļ     | Yes                         |              | N       | o    |
| 1                 | Date         | Time                            | Reference          | Sense   | ATN   | Rew                         | Тепр         | liror . | BC . |
| •                 |              |                                 |                    | _       |       |                             |              |         |      |

1

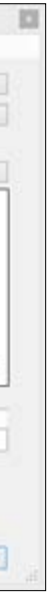

# 2.6.2.1 Time & Time Sync

The time on the microAeth AE51 is displayed. In order to sync the time on the AE51 with the PC time, click the Sync with PC time check box.

It is very important to confirm the date and time of the PC prior to synchronizing to the AE51. Once confirmed, it is good operating practice to always synchronize the date and time when configuring the microAeth AE51 before starting a new sample session.

# 2.6.2.2 Flow Set Point

The flow set point permits the user to select a flow rate set point of 50, 100, 150, or 200 ml/min.

We recommend using lower flows in areas with high BC concentrations, and higher flow rates when maximum sensitivity is required in areas of low BC concentration. A lower flow rate should also be selected for longer run times and extended battery life. Please read section 2.2 Best Use Practices Recommendations for more information.

# 2.6.2.3 Timebase

The timebase permits the user to select an analysis timebase period of 1, 10, 30, 60, or 300 seconds.

We recommend 30 or 60 seconds for most 'human exposure' or 'ambient monitoring' use. Faster timebases will result in higher noise on each measurement point, and are most useful either for direct source monitoring (tailpipe analysis) or for other applications requiring extremely rapid data. A 300 second timebase can be used to extend battery life and run time. Please read section 2.2 Best Use Practices Recommendations for more information.

# 2.6.2.4 Operating Mode

The operating mode permits the user to configure data storage and streaming options.

- Store to flash saves data to the internal memory only.
- Flash and streaming saves data to the internal ٠ memory and outputs a continuous data stream through the USB port.

# 2.6.2.5 Shutdown Mode

The shutdown mode permits the user to configure how the instrument is shutdown.

- **Simple** mode will allow the microAeth AE51 to be shut down by depressing the power button for 3 seconds.
- **USB only** mode will only allow the microAeth AE51 to be shut down using the microAethCOM software.
- Secure mode will allow the microAeth AE51 to be shut down by pressing and releasing the power button three times in succession. The smoothly-timed sequence is coordinated by a simultaneous beep and blink of the red and green LED indicator lights.

Each cycle of the Secure mode takes about 1 second as follows:

- 1. Press and hold the power button.
- 2. When you hear/see the first 'beep/blink' release the button quickly.
- 3. When you hear/see the next 'beep/blink' guickly press and hold the power button.
- 4. When you hear/see the next 'beep/blink' release the button quickly.
- 5. When you hear/see the next 'beep/blink' guickly press and hold the power button.
- 6. When you hear/see the next 'beep/blink' release the button quickly.
- 7. The microAeth AE51 will then shut down.

# 2.6.2.6 Sound Notifications

The sound notifications setting permits the user to select if the audible notifications issued by the microAeth AE51 are turned On or Off.

# 2.6.3 Downloading Data

- 1. Turn on the microAeth AE51.
- 2. Start the microAethCOM software.
- 3. Connect the USB cable to the microAeth AE51 and the computer. Wait until the AE51 establishes communication with microAethCOM.

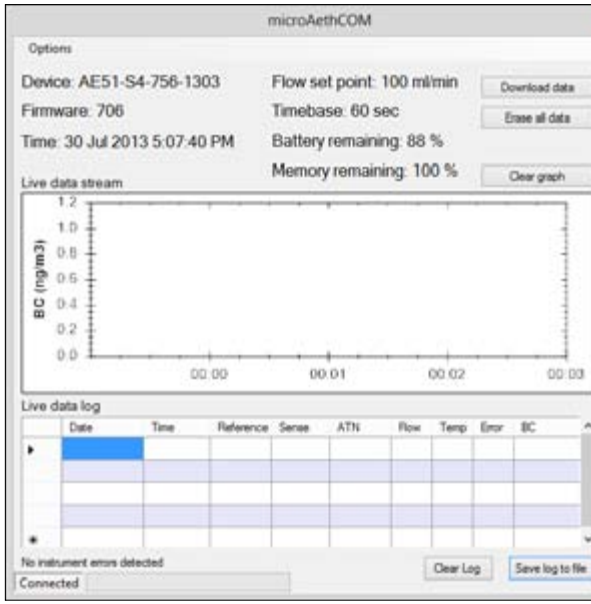

- 4. Click the Download data button to download the data stored on the internal memory of the AE51.
- 5. Select .DAT or .CSV data file type to download.

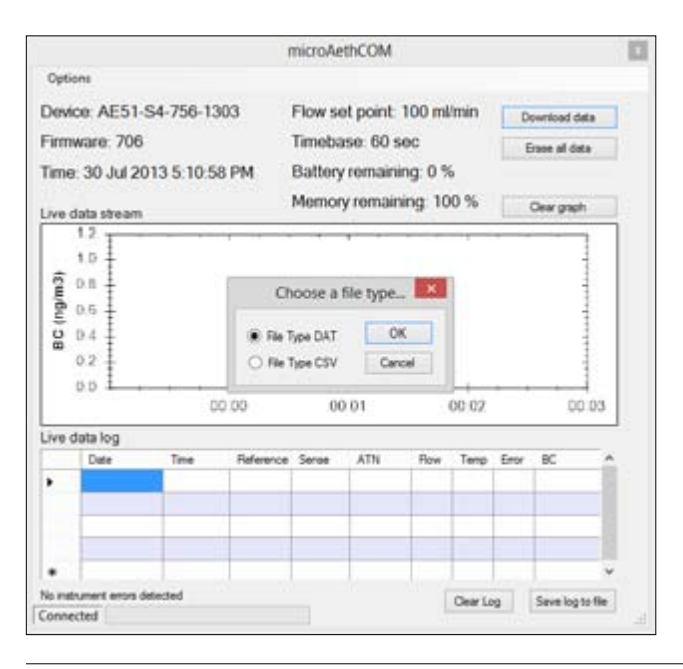

# will be saved in a folder named AE51-SX-XXX-YYMM in this directory.

|                                  | microAethCOM                                                                                                  |                  |
|----------------------------------|----------------------------------------------------------------------------------------------------|------------------|
| Options                          |                                                                                                    |                  |
| Device: AE51-                    | Browse For Folder                                                                                             | ownload data     |
| Firmware: 706<br>Time: 30 Jul 20 | Select directory to save files                                                                                | Srace all data   |
| Live data stream                 | Desktop     Sector Parel     Sector Parel     Sector Parel     Sector Parel     Sector Parel     Sector Parel | Cear graph       |
| Date -                           |                                                                                                    | 10               |
|                                  | Make New Polder OK Cancel                                                                                     |                  |
| ·                                |                                                                                                    |                  |
| no moument errors det            | Cear Log                                                                                                    | Save log to file |

7. Wait until the download has completed. The progress bar in the bottom left corner of the main screen will show you the progress of the download. The status window will also inform you when the download is complete.

|                                                                             |           |                              | 1                 | nicroAe     | thCOM            |     |               |       |                                         |
|-----------------------------------------------------------------------------|-----------|------------------------------|-------------------|-------------|------------------|-----|---------------|-------|-----------------------------------------|
| Options                                                                     |           |                              |                   |             |                  |     |               |       |                                         |
| Device                                                                      | AE5       |                              |                   |             |                  |     |               | ×     | load data                               |
| Firmwar                                                                     | e: 70     | and the second               | 1.0 L             | 100         |                  |     |               |       | and date                                |
| lime: 30                                                                    | Jul       | Downloading data. Please wat |                   |             |                  |     |               |       |                                         |
| ve data                                                                     | stea      | - Conte                      |                   |             |                  |     |               |       | r graph                                 |
| 1.2                                                                         | T         |                              |                   |             |                  |     |               |       |                                         |
| 1.0                                                                         | ÷         |                              |                   | Close       |                  |     |               |       | 1                                       |
| 2 0.8                                                                       | + =       |                              |                   |             |                  |     |               |       | nii 14                                  |
|                                                                             |           |                              |                   |             |                  |     |               |       |                                         |
| 2 0.6                                                                       | 1         |                              |                   |             |                  |     |               |       |                                         |
| BL) 0 0.4                                                                   | 1         |                              |                   |             |                  |     |               |       | - A - A - A - A - A - A - A - A - A - A |
| 0.6<br>0.4<br>0.2                                                           |           |                              |                   |             |                  |     |               |       | dana and                                |
| 0 0 0 0 0 0 0 0 0 0 0 0 0 0 0 0 0 0 0                                       |           |                              |                   |             | ş                |     | 12            |       |                                         |
| 0.6<br>0.2<br>0.2<br>0.0                                                    |           |                              | 0.00              | 00          | +                |     | 00.02         |       | 00                                      |
| 0.0<br>0.0<br>0.0<br>0.0<br>0.0                                             | log       |                              | 0.00              | 00          | + ·              |     | 00.02         |       | 00                                      |
| 0.6<br>0.2<br>0.0<br>0.0<br>0.0                                             | log       | Time                         | 0 00<br>Reference | 00<br>Sense | 4<br>0.01<br>ATN | Row | 00 02<br>Temp | [inv  | 001                                     |
| 0.6<br>0.2<br>0.0<br>0.0<br>0.0                                             | log       | D<br>Time                    | 0.00<br>Reference | 00<br>Sense | ATN              | Row | 00 02<br>Temp | (iro/ | 001                                     |
| 0 6<br>0 0 4<br>0 2<br>0 0<br>0 0<br>0 0<br>0 0<br>0 0<br>0 0<br>0 0<br>0 0 | log       | D<br>Time                    | 0.00<br>Reference | 00<br>Sense | ATN              | Row | 00.02<br>Temp | [ins/ | 00                                      |
| 0 0 0 0 0 0 0 0 0 0 0 0 0 0 0 0 0 0 0                                       | log<br>se | Time                         | 0.00<br>Reference | 00<br>Sense | ATN              | Ros | Temp          | [ins/ | BC                                      |
| 0 6 0 4 0 2 0 0 4 0 2 0 0 0 0 0 0 0 0 0 0 0                                 | log<br>de | D<br>Time                    | 0.00<br>Reference | 00<br>Sense | ATN              | Row | Temp          | (inv  | 00 0                                    |
| 0 0 0 0 0 0 0 0 0 0 0 0 0 0 0 0 0 0 0                                       | log       | Time                         | 0.00<br>Reference | 00<br>Sense | ATN              | Roe | 00.02<br>Temp | (insr | 00 0                                    |

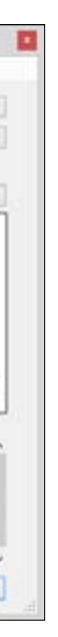

# 2.6.4 Erasing Data

- 1. Turn on the microAeth AE51.
- Start the microAethCOM software. 2.
- 3. Connect the USB cable to the microAeth AE51 and the computer. Wait until the AE51 establishes communication with microAethCOM.

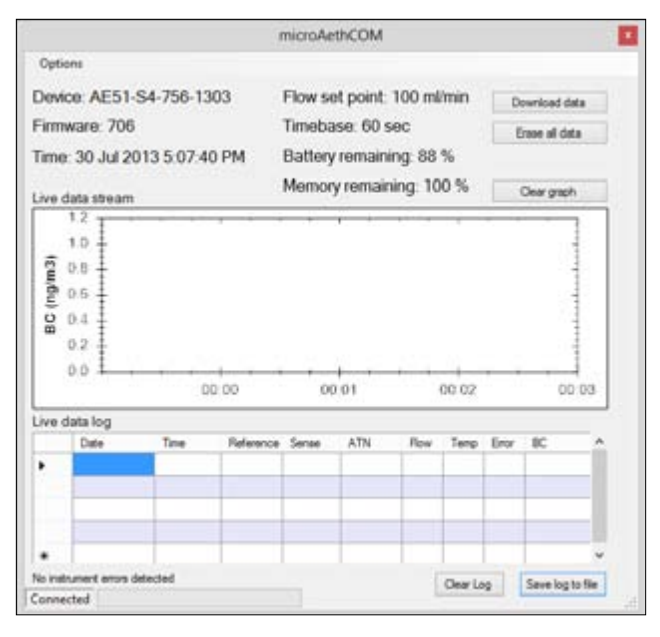

- 4. Click the Erase all data button to erase all the data stored on the internal memory of the AE51.
- 5. You will be prompted to confirm to erase all the data stored on the AE51.

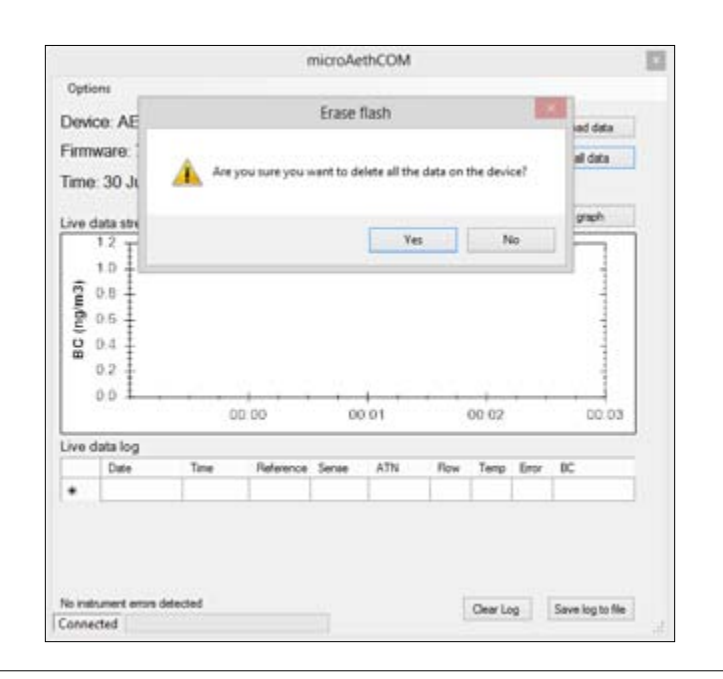

# status window will show that the memory is being erased.

|              |                                       |                        | 1                  | microAe     | thCOM |     |               |            |           |
|--------------|---------------------------------------|------------------------|--------------------|-------------|-------|-----|---------------|------------|-----------|
| Opti         | ons                                   |                        |                    |             |       |     |               |            |           |
| Devi         | ce: AE5                               |                        |                    |             |       |     |               | ×          | load data |
| Firm<br>Time | ware: 70<br>r. 30 Jul                 | Enong Rah, please wat] |                    |             |       |     |               | e all data |           |
| .ve c        | data strea                            |                        |                    |             |       |     |               |            | rgaph     |
|              | 12<br>10                              |                        |                    | Con         |       |     |               |            |           |
|              |                                       |                        |                    |             |       |     |               |            |           |
| BC (r        | 0.0                                   | , , ,                  | 0.00               | 00          | +<br> |     | 00 02         |            | 00.03     |
| BC (T        | 0.0<br>0.0<br>data log                |                        | 0.00               | 00          | 1 1   |     | 00 02         |            | 00.03     |
| * BC (1      | D 4<br>0 2<br>0 0<br>data log<br>Date | Time                   | 0.00<br>Reference  | 00<br>Sense | ATN   | Row | 00 02<br>Temp | (ror       | 00:03     |
| *            | data log<br>Date                      | Time                   | IO.00<br>Reference | 00<br>Sense | ATN   | Row | Temp          | Enor       | 00 03     |

7. The status window will disappear when the memory has been erased.

# 2.6.5 Viewing and/or Analyzing Measurement Data

Data files are named using the following naming convention: AE51-SX-XXX-YYYYMMDD, where XXX is the instrument unique indentifer number. Data files are formatted such that they can be imported directly into Microsoft Excel® or can be uploaded to the AethLabs website. Please note that when opening data files in Microsoft Excel®, formatting may automatically be changed, making it difficult to upload to the website.

# 2.6.6 Data File Structure

The data files are plain text with the extension .dat or .csv. The file consists of a header containing descriptive information; a line identifying the columns; and then a number of data lines with each item separated by a semicolon or comma depending on the file format chosen at the time of download.

An example of the header is:

"Delimiter = ;" AethLabs Device ID = AE51-S4-558-1204 Application version = 2.2.4.0 Flow = 100 ml/minTimebase = 60 s Start date = 2015/05/07 Start time = 18:10:00 Original date format = yyyy/MM/dd Original time format = hh:mm:ss Flow units = ml/min PCB temp units = deg C Battery units = % BC units =  $ng/m^3$ 

# Date;Time;Ref;Sen;ATN;Flow;PCB temp;Status;Battery;BC

The first line of data does not contain the final BC calculation; all subsequent lines show this expressed in units of ng/m<sup>3</sup> of BC. A typical excerpt of data lines is shown below:

2015/05/07;18:10:00;922087;869206;5.906;100;30;0;74; 2015/05/07;18:11:00;922264;869322;5.912;100;30;0;74;332 2015/05/07;18:12:00;922279;869287;5.917;100;29;0;74;321 2015/05/07;18:13:00;922294;869215;5.927;100;29;0;74;563 2015/05/07;18:14:00;922301;869151;5.935;100;29;0;73;461 2015/05/07;18:15:00;922399;869175;5.943;100;29;0;73;447 2015/05/07;18:16:00;922409;869110;5.952;100;29;0;73;486 2015/05/07;18:17:00;922388;869037;5.958;100;28;0;73;348 2015/05/07;18:18:00;922336;868932;5.964;100;28;0;73;366 2015/05/07;18:19:00;922458;868999;5.970;100;28;0;73;313 2015/05/07;18:20:00;922424;868920;5.975;100;28;0;73;307

# 2.6.7 Status Indications

# 2.6.7.1 LED Status Indications

The microAeth AE51 has one yellow LED located on the rear panel that turns on when the instrument is charging. The microAeth AE51 has two LED indicators, one green and one red, located on the front panel immediately to the right of the filter chamber. These lights indicate the instrument's current operating status. The green LED generally indicates that the instrument is functioning properly and is or is not collecting data. The red LED indicator generally indicates that the unit is not operating in a normal sampling state. The status indications signaled by the LEDs are given in the following table.

| Run Modes    |                                                                                                |                                                                                                    |
|--------------|------------------------------------------------------------------------------------------------|----------------------------------------------------------------------------------------------------|
| Green        | 1 long blink & beep sound                                                                      | Start of data storing to internal memory.                                                                                                    |
| Green        | 1 blink every 3 sec                                                                            | Acquiring data to internal memory.                                                                                                    |
| Green        | 2 blinks every 3 sec                                                                           | Acquiring data to internal memory and streaming.                                                                                                    |
| Green        | 1 long blink every 1 or 5 min                                                                  | Data write to internal memory (1, 5 min timebase).                                                                                                    |
| Status Warni | ngs during Run Modes (see above)                                                               |                                                                                                    |
| Green indic  | ates Run Mode (see above), <mark>Red</mark> indicat                                            | es Warning (see below)                                                                                                    |
| Red          | 1 blinks every 1 sec                                                                           | Warning - Change filter strip                                                                                                    |
| Red          | 2 blinks every 1 sec                                                                           | Warning - Battery low                                                                                                    |
| Red          | 3 blinks every 1 sec                                                                           | Warning - Flow error                                                                                                    |
| Stop Modes   |                                                                                                |                                                                                                    |
| Red & Green  | synchronous 1 blink every 1 sec                                                                | Startup - Beeping, Not collecting data until ready.<br>Idle - No Beeping, Not collecting data, Restart Req'd                                                  |
| Red Only     | Repeat blink on/off sequence; on time is same as off time. Emits one series of 3 triple beeps. | Critical hardware error:<br>• Main supply voltage too high or too low<br>• Light source current too high or too low<br>• Light source feedback circuit error. |

# 2.6.7.2 Data File Status Codes

| Reported Status Code in Data File | Reason / Indication                                |
|-----------------------------------|----------------------------------------------------|
| 1                                 | Battery Low                                        |
| 2                                 | Flow out of range                                  |
| 4                                 | Change filter ticket / Sense signal out of range   |
| 8                                 | Optical signal feedback out of range               |
| 16                                | Power supply 5V out of range                       |
| 32                                | LED current out of range                           |
| 64                                | Flash memory full                                  |
| 128                               | Automatic shutdown occurred on configured schedule |
| 0                                 | OK - Instrument operating within specifications    |

NOTE: If more than one status error code is active simultaneously, the resulting code written to the data file is the sum of the error codes shown in the table above. For example, if the battery is low (status code = 1) and the flow is out of range (status code = 2), the status code shown in the data file will be 3.

Before upgrading the microAeth AE51 operating system firmware, make sure that all data on the instrument has been downloaded. After the new firmware has been installed, the memory of the AE51 will need to be erased.

- 1. Start the microAethCOM software.
- 2. Connect the USB cable to the microAeth AE51and the computer. Do not turn on the microAeth AE51. The microAethCOM software will show that the AE51 is Disconnected.

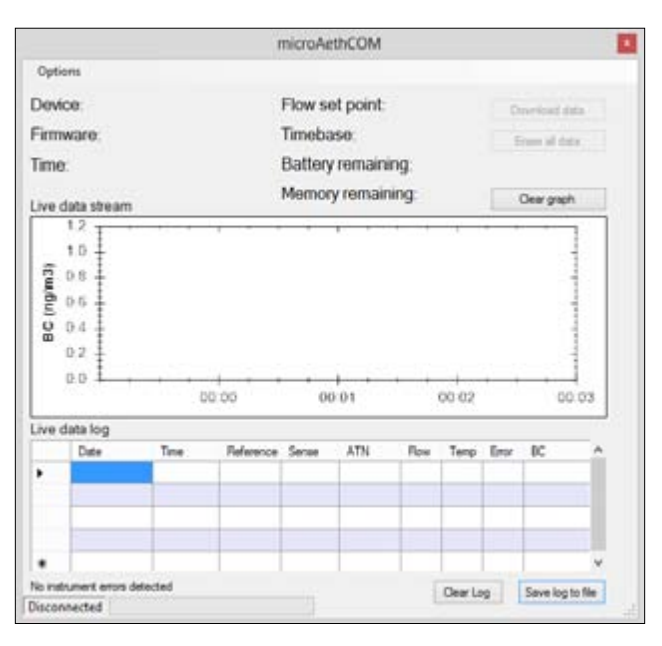

# 3. Click Options then Upgrade Firmware

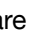

|        |                                       |                  | 3                  | microAe           | thCOM             |              |               |             |                      |                |
|--------|---------------------------------------|------------------|--------------------|-------------------|-------------------|--------------|---------------|-------------|----------------------|----------------|
| Opt    | About<br>Settings<br>Upgrade Firr     | Triviana         |                    | Flow se<br>Timeba | et point:<br>ase: | ŝ            |               | 0           | perioas<br>ince al a | data .<br>Inte |
|        | Ent                                   | nit) (interior + |                    | Memor             | v remain          | ing:<br>tina |               |             |                      |                |
| ive    | dəta stream                           | 1.               |                    |                   | ,                 |              | _             |             | Dear ga              | (pn            |
| 80 (1  | 0.4 1                                 |                  |                    |                   |                   |              |               |             |                      | 1              |
| BC (1  | 0.4                                   |                  | 00.00              | 00                | 001               |              | 00.02         | • •         |                      | 00.00          |
| BC (2  | 0.4<br>0.2<br>0.0<br>data log         |                  | 00 20              | 00                | 001               | •            | 00 02         |             |                      | 00.00          |
| 80.0   | 0.4<br>0.2<br>0.0<br>data log<br>Date | Time             | 20:00<br>Reference | )<br>Sense        | 0 01              | Row          | 00.02<br>Temp | Env         | BC                   | 00.00          |
| 80 (2  | 0.4<br>0.2<br>0.0<br>data log<br>Date | Time             | 00:00<br>Reference | 00<br>Sense       | ATN               | Plow         | 00.02<br>Tenp | (nor        | 00                   | 00.00          |
| 80 (1  | 0.4<br>0.2<br>0.0<br>data log<br>Date | Time             | Reference          | 00<br>Sense       | ATN               | Pow          | 00 02<br>Temp | <u>Eror</u> | 0C                   | 00 00          |
| 80 (1  | 0.4<br>0.2<br>0.0<br>data log<br>Date | Time             | Reference          | 00<br>Sense       | ATN               | Pow          | OU 02         | Eror        | 0C                   | 00.03          |
|        | 0.4<br>0.2<br>0.0<br>data log<br>Date | Time             | Reference          | 00<br>Sense       | ATN               | Row          | Tenp          | Eror        | IC                   | 00.00          |
| Live . | 0.4<br>0.2<br>0.0<br>Date             | Time             | Reference          | 00<br>Sense       | ATN               | Flow         | OU 02<br>Temp | Enor        | 0C                   | 00.00          |

4. In order to install the firmware on the AE51, please read and accept the license agreement.

|      |                                                                                                    |                                                                                                    | microAeth                                                                                                    | MOC                                                                                                    |                                                                                                    | 12                                                                    |
|------|----------------------------------------------------------------------------------------------------|----------------------------------------------------------------------------------------------------|----------------------------------------------------------------------------------------------------|----------------------------------------------------------------------------------------------------|----------------------------------------------------------------------------------------------------|-----------------------------------------------------------------------|
| Opt  | tions                                                                                                    |                                                                                                    |                                                                                                    |                                                                                                    |                                                                                                    |                                                                       |
|      |                                                                                                    | End U                                                                                                    | Iser License                                                                                                    | Agreement                                                                                                    |                                                                                                    | ×                                                                     |
|      | END USER LICENSE                                                                                                    | AGREEMENT                                                                                                    |                                                                                                    |                                                                                                    |                                                                                                    | *                                                                     |
|      | READ THIS END US<br>THE ACCOMPANYIN<br>SOFTWARED BY<br>YOU HAVE READ TH<br>AND AGREE TO BE<br>THEMSOFT HIS AG<br>INSTALLATION PRO-<br>THE SOFTWARE TO<br>SOFTWARE AND THE<br>SOFTWARE AND TO<br>THE SOFTWARE AND TO<br>THE SOFTWARE<br>1 License for | DR LICENSE ADRI<br>G SOFTWARE AN<br>NOWINGADING AN<br>IS AGREEMENT.<br>BOUND BY ITS TE<br>REEMENT, YOU S<br>COST, AND REFR.<br>COPYINGHTED AN<br>UNCROAETH COF<br>HIS AGREEMENT<br>OR UNDERSTAN<br>WIL DISCALED CON- | EEMENT ("AGR<br>D ANY ASSOCI-<br>VO USING THE<br>THAT YOU UNIC<br>RMS. IF YOU AN<br>ANN FROM ACCE<br>NO IS LICENSED<br>ENT RUPRISE<br>RPORATION DE<br>SUPERSEDES /<br>DING YOU MAY<br>Instan DRA Aeth | EMENT") CAR<br>TED FIRMWAR<br>(OFTWARE, Y<br>GRSTAND IT.<br>RE NOT WILLI<br>ATE THE DOI<br>SSING OR US<br>SSING OR US<br>TO YOU UND<br>VITS THE ENT<br>A AETHABS<br>NO REPLACE<br>HAVE HAD WI | REFULLY BEFORE U<br>REFOLLECTIVELY<br>OU ACKNOWLEDGE<br>AND THAT YOU AD<br>NG TO BE BOUND B<br>WILOAD AND/OR<br>ING THE SOFTWARE<br>REFAINED FROM<br>REFAINED FROM<br>THAT HUARS REL<br>O herefux arouts usual | SNG<br>THE<br>LTHAT<br>COPT<br>SY THE<br>E<br>NT: IT<br>OSAL<br>ATING |
|      | By clicking I accept<br>that you understan                                                                                                    | t, you confirm th<br>d them and that                                                                                                    | hat you have a<br>you agree to i                                                                                                    | ead the term<br>be bound by                                                                                                    | s and conditions,<br>them.                                                                                                    |                                                                       |
|      |                                                                                                    |                                                                                                    |                                                                                                    |                                                                                                    | 1.Accept                                                                                                    | Cancel                                                                |
|      | 11                                                                                                    |                                                                                                    | 1 1                                                                                                    | 1.                                                                                                    | 1 1 1                                                                                                    |                                                                       |
| Noin | strument errors detected                                                                                                    |                                                                                                    |                                                                                                    |                                                                                                    | Oewlog                                                                                                    | Save log to file                                                      |

5. A warning window will appear to make sure that all data on the device has been downloaded and to inform the user of what should be completed after the upgrade.

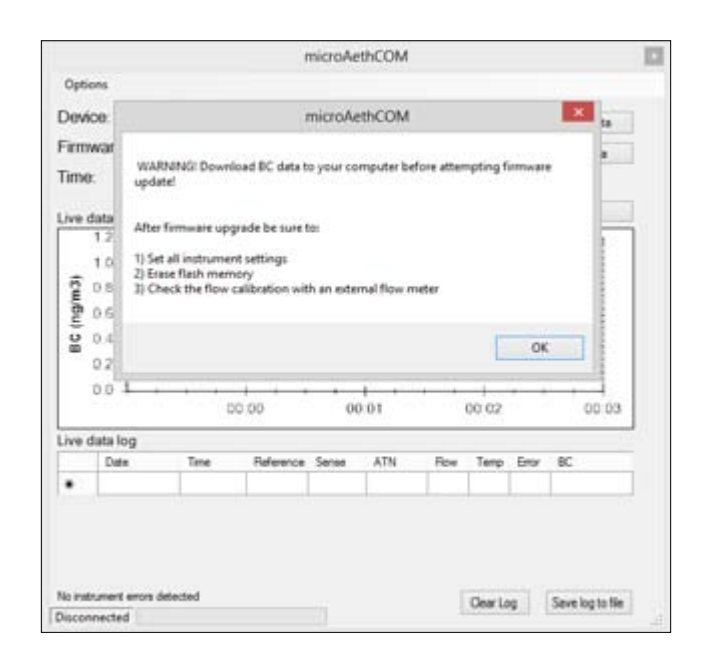

6. Select the hex file PSxxx.hex where xxx refers to the version number to install on the AE51.

|                                                                                                    | micro         | AethCOM |                          |                                                                                                    |
|----------------------------------------------------------------------------------------------------|---------------|---------|--------------------------|----------------------------------------------------------------------------------------------------|
| Orthoge                                                                                                    | Op            | en      |                          | ×                                                                                                    |
| 🕒 🕣 - 🕇 📕 = 4                                                                                                    | AethLabs + FW | - 0     | Search FW                | Q                                                                                                    |
| Organize . New fol                                                                                                    | der           |         | 3                        | - 🛙 0                                                                                                    |
| <ul> <li>Favorites</li> <li>Desktop</li> <li>Downloads</li> <li>Recent places</li> <li>Ubraries</li> <li>Documents</li> <li>Music</li> <li>Pictures</li> <li>Videos</li> <li>Computer</li> <li>Local Disk (C)</li> </ul> | Nume          |         | Date modil<br>11/12/2013 | ied Type<br>250 PM HEX File                                                                                    |
|                                                                                                    | <             | _       |                          | >                                                                                                    |
| Fie                                                                                                    | name 2010     | ۷       | Intel extended file      | e ("Jhes) 🗸 🗸                                                                                                  |
|                                                                                                    |               |         | Open                     | Cancel                                                                                                    |
| No instrument errors detected                                                                                                    |               |         | Clear Log                | Save log to file                                                                                               |
| Inconnected                                                                                                    |               |         | (internet)               | the second second second second second second second second second second second second second second second s |

7. When prompted, turn on the AE51 within 5 seconds.

| Device:                                                                                                    |               |            |        |          |     |       | ×    | inat one  |  |  |
|----------------------------------------------------------------------------------------------------|---------------|------------|--------|----------|-----|-------|------|-----------|--|--|
| firmware.<br>Time:                                                                                                    | Hex file read | Hex Termad |        |          |     |       |      | e sê deke |  |  |
| ve data stre                                                                                                    |               |            | 200    |          |     |       |      | ar graph  |  |  |
| 12<br>10<br>08<br>05<br>04<br>02<br>02<br>10<br>04<br>02<br>10<br>04<br>02<br>10<br>04<br>02<br>10<br>04<br>04<br>04<br>04<br>04<br>04<br>04<br>04<br>04<br>0 |               | 1          | One    |          |     |       |      |           |  |  |
| 0.0 1                                                                                                    |               | 0.00       | 00     | 0.01     | • • | 00.02 |      | 00 03     |  |  |
|                                                                                                    |               |            |        |          |     |       |      |           |  |  |
| ve data log                                                                                                    |               |            | Sec. 1 | ATN      | Rew | Temp  | Entr | BC        |  |  |
| ve data log<br>Date                                                                                                    | Time          | Reference  | sense  | - restra |     | -     |      |           |  |  |

8. If the microAeth AE51 is not turned on within 5 seconds, the user will be told that the device did not respond. The user will have to close the window and start the firmware upgrade over again. If this occurs, go back to step 3.

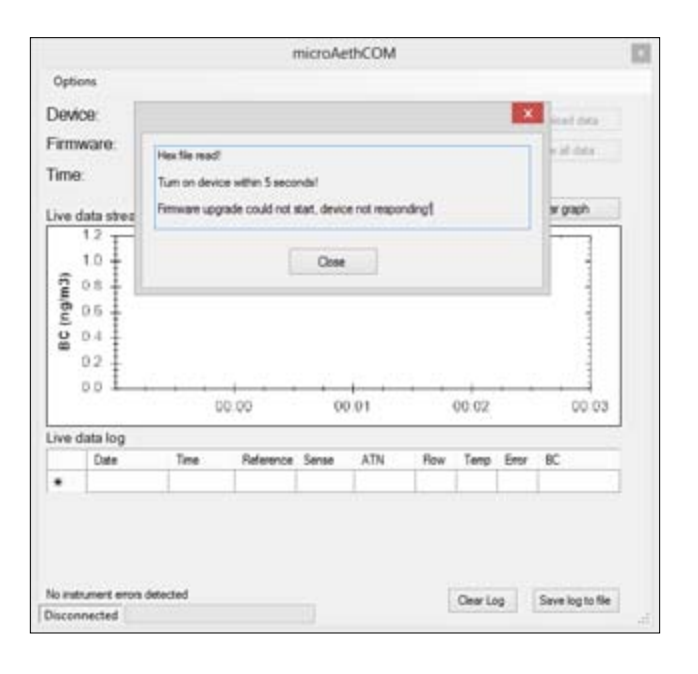

9. If the microAeth AE51 is turned on within 5 seconds, the firmware installation will begin. The memory will be erased and the new firmware will be written to memory.

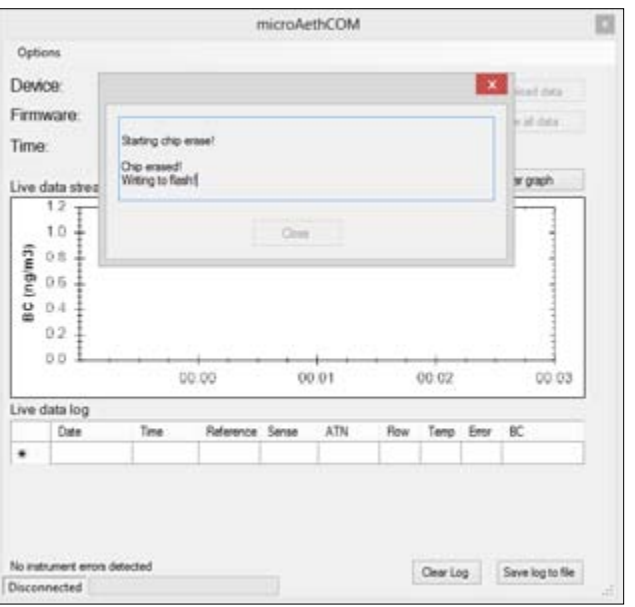

10. Once the firmware has been installed, the microAethCOM software will check the memory for errors.

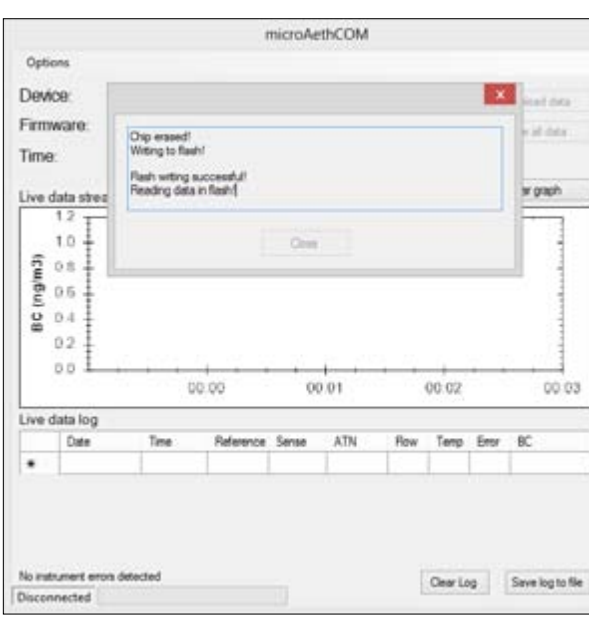

11. If no errors are found, the firmware installation will complete and the user will be prompted to unplug the AE51.

| Devi   | 00                                    |                        |                   |             |     |     |               | ×    |             |
|--------|---------------------------------------|------------------------|-------------------|-------------|-----|-----|---------------|------|-------------|
| Erm    |                                       |                        |                   |             |     |     |               | -    | Print Des   |
|        | mare.                                 | Reading data in flash? |                   |             |     |     |               |      | 10.00       |
| Time   | 19: Rash OK                           |                        |                   |             |     |     |               |      |             |
| Live   | iata strea                            | Femove USE             | i cable!          |             |     |     |               |      | ar graph    |
|        | 12 T                                  |                        |                   |             |     |     |               | -    |             |
|        | 1.0 +                                 |                        |                   | Oree        |     |     |               |      | 1.1         |
| E.     | 05 † E                                |                        |                   |             |     |     |               |      | - 1         |
| 2      | 05 1                                  |                        |                   |             |     |     |               |      |             |
| 1.2    | - T                                   |                        |                   |             |     |     |               |      |             |
| BC     | 0.4                                   |                        |                   |             |     |     |               |      |             |
| BC ()  | 04                                    |                        |                   |             |     |     |               |      |             |
| BC (r  | 04                                    |                        | 0.00              | 00          | 01  |     | 00 02         | -    | 000         |
| Dive o | 0.4<br>0.2<br>0.0<br>fata log         |                        | 0.00              | 00          | 01  |     | 00 02         |      | 00 0        |
| Live   | 04<br>02<br>00<br>Jata log            | Time                   | 0.00<br>Reference | 00<br>Sense | ATN | Row | 00 02<br>Temp | Ensr | 00 0<br>8C  |
| Live   | 04<br>02<br>00<br>Sata log<br>Date    | Time                   | 0.00<br>Reference | 00<br>Sense | ATN | Row | 00 02<br>Temp | Entr | 00 0        |
| Live o | 0 4<br>0 2<br>0 0<br>Sata log<br>Date | Time                   | 0.00<br>Reference | 00<br>Sense | ATN | Row | 00 02<br>Temp | Entr | 0 00<br>80  |
| Live c | 0 4<br>0 2<br>0 0<br>data log<br>Date | Time                   | 0.00<br>Reference | 00<br>Sense | ATN | Row | 00 02<br>Temp | Env  | 00 0        |
| Elvero | ata log                               | Time                   | 0.00<br>Reference | 00<br>Sense | ATN | Row | 00.02         | Env  | 00 00<br>BC |
| Live C | ata log                               | Time                   | 0.00<br>Reference | 00<br>Sense | ATN | Row | 00 02         | Enor | 8C          |

12. After a successful firmware upgrade, the following should be completed before using the microAeth AE51 for a new sampling session:

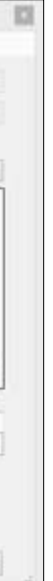

- Set all instrument settings. Please read section 2.6.2 Configuration of Instrument Operating Parameters for more information.
- Erase all data on flash memory. Please read section 2.6.4 Erasing Data for more information.
- Check the flow calibration with an external flowmeter. Please read section 2.8 Flow Calibration Procedure for more information.

# 2.8 Manual Flow Calibration Procedure

In order to complete a manual flow calibration of the microAeth AE51, you will need to use the AE51 FlowCal software. The installation of the microAethCOM PC software automatically installs the AE51 FlowCal software into the directory chosen by the user during the installation process. Please read section 2.5 microAethCOM PC Software for more information about the installation process.

1. Install a clean, unused filter strip into the microAeth AE51. Please read section 2.3.2 Filter Strip Installation and Removal for more information.

NOTE: A pre-used filter strip with heavy loading may create an offset in the flow calibration table of the AE51.

- 2. Connect the external flowmeter to the inlet of the AE51.
- 3. Turn on the microAeth AE51 and the external flowmeter. Let the flowmeter stabilize for at least 10 minutes before use.
- Start the AE51 FlowCal software. 4.
- 5. Connect the USB cable to the microAeth AE51 and the computer. Wait until the AE51 establishes communication with AE51 FlowCal software. The status bar in the bottom left corner of the software will show the connection status of the microAeth and AE51 FlowCal software. If the status bar does not show microAeth AE51 ON status, check your connections and ensure that communication with the AE51 has been initiated as previously described and disconnect the USB cable from the computer and reinsert it.

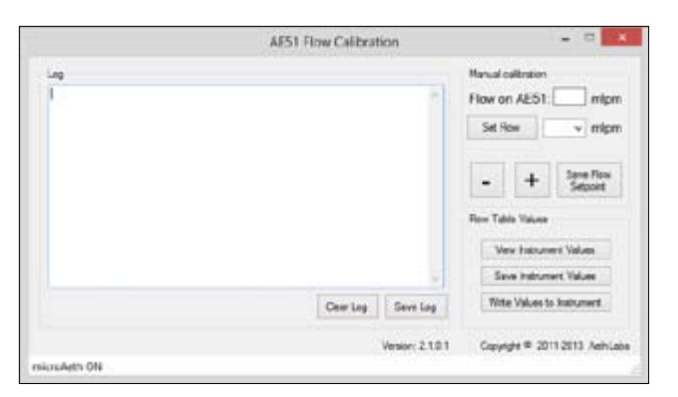

- 6. Select the flow setpoint to calibrate from the dropdown menu in the Manual calibration section of the software. Then click the Set Flow button.
- 7. The flow rate of the microAeth AE51 will change and the text box to the right of Flow on AE51: should be populated with the desired flow setpoint.

|              | AE51 Flow Calibration | - 0                                                                                                    |
|--------------|-----------------------|----------------------------------------------------------------------------------------------------|
| Log          |                       | Minud rabbaten<br>Plaw on AE51: 100 mipm<br>Set Few 100 v mipm<br>- + Seten Rev<br>Fire: Table Wave<br>Vers Instance: Wates<br>Sete Instance: Wates |
|              | Cear Log. Save Lo     | g Viste Values to Instrument                                                                                                    |
|              | Venior: 2             | .0.1 Copyright @ 2011-2013 Arthitake                                                                                                    |
| sicroleth ON |                       |                                                                                                    |

8. Use the + and - buttons to adjust the pump speed of the microAeth AE51 until the flow rate on the external flowmeter closely matches the selected flow setpoint in the software.

|     | AE51 Flow Calibration | - 0 ×                                                                                                    |
|-----|-----------------------|----------------------------------------------------------------------------------------------------|
| Leg |                       | Manual culturation<br>Flow on AES1: 100 milpm<br>Set How 100 v milpm<br>- + See Rew<br>Seboolt<br>Rew Table Values<br>Seve Industry Values<br>Seve Industry Values |
|     | Cear Leg Seve Leg     | Write Values to Instrument                                                                                                    |
|     | Version: 2.1.0.1      | Copyright @ 2011 2013 AethLobe                                                                                                    |

9. Then click the Save Flow Setpoint button to save the setpoint calibration in the microAeth AE51 flow calibration table stored in the instrument.

|              | AE51 Flow Calibration       | - 0                                           |
|--------------|-----------------------------|-----------------------------------------------|
| Leg          | 61                          | Natural culturation<br>Flow on AES1: 100 mlps |
|              |                             | Set Row 100 w mips                            |
|              | Saving setpoint calibration | - + Second                                    |
|              |                             | Rev Table Values                              |
|              | 1                           | Vev Insurent Values                           |
|              | ×.                          | Save Indrument Values                         |
|              | Cear lag Seve lag           | Write Values to Instrument                    |
|              | Vesion: 2.1.0.1             | Capyright @ 2011 2013 Aehlu                   |
| iicruAeth ON |                             |                                               |

10. Repeat steps 6-9 for all flow setpoints in the dropdown menu in the Manual calibration section of the software.

**NOTE:** If the internal pump of the microAeth cannot reach the highest flow rate setpoint, contact AethLabs for further assistance.

11. Click the View Instrument Values button. This will display all the values of the flow calibration table.

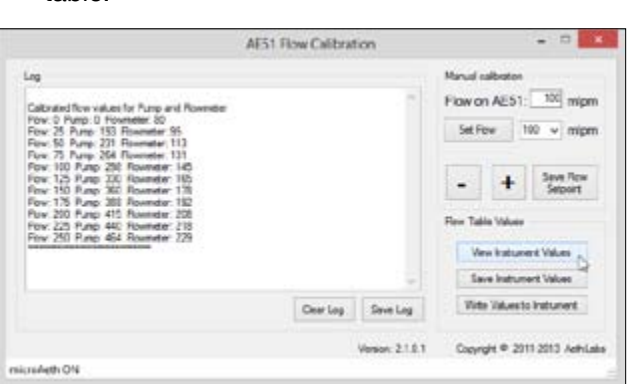

12. Please check the values to make sure that as the flow setpoint increases from 0 to 250 ml/ min, the pump drive and internal flowmeter values also increase. If this is not the case, please try again to calibrate the AE51. If this issue persists, please contact AethLabs for further assistance.

#### **View Instrument Values**

The View Instrument Values button requests the contents of the flow calibration table stored in the AE51.

The flow calibration table shows the pump drive values and internal flowmeter values for the specified flow setpoints.

**VERY IMPORTANT:** As the flow setpoint increases from 0 to 250 ml/min, the pump drive and internal flowmeter values should increase. If this is not the case, please try again to calibrate the AE51. If this issue persists, please contact AethLabs for further assistance.

#### **Save Instrument Values**

The Save Instrument Values button will prompt the user to select a location to save the flow calibration table file.

The flow calibration table values will be read from the AE51 and saved to a selected location where it can be kept for archival purposes and comparison, or can be retrieved and uploaded to the AE51 at a later time.

## Write Values to Instrument

The Write Values to Instrument button will prompt the user to select a previously saved flow calibration table file for upload to the AE51.

Operating Manual - microAeth AE51, Jul 2016, Rev 06

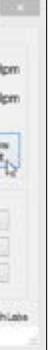